# MIDDLE DISTRICT OF FLORIDA BANKRUPTCY PRO SE ASSISTANCE CLINIC

# VOLUNTEER ATTORNEY USER GUIDE

Thank you for your interest and willingness to provide pro bono consultations to pro se filers in the Middle District of Florida Bankruptcy Pro Se Assistance Clinic.

The guidance and screenshots provided herein have been established to help familiarize you with the various screens you have access to in your user account.

When you login to the Clinic website, you will see the following screen. The tabs you will use the most often are *"My Availability," "Notes,"* and *"File Upload/Download"* which are further explained below.

| ATTOR    | NEY A | ACCOUN | Т             |                     |       |      |     |      |
|----------|-------|--------|---------------|---------------------|-------|------|-----|------|
| Attorney | Accou | nt     |               |                     |       |      |     |      |
| Calendar | Today | Feb    | pruary 2023 - | rne Opioad Download | Month | Week | Day | List |
| Mor      | 1     | Tue    | Wed           | Thu                 |       |      | Fri |      |
|          | 30    | 31     |               | 1                   | 2     |      |     | 3    |
|          | 6     | 7      |               | 8                   | 9     |      |     | 10   |

#### My Availability Tab

This is where you set up your appointment availability, as well as break times during those periods. Please do not schedule appointment availability using the *"Calendar"* tab as this does not allow pro se clients to select these appointments. All appointment availability is set up under the *"My Availability"* tab. Follow the instructions at the bottom of the screen to add available days and/or delete scheduled days, as necessary. By sure to click the green "Save" button to save any changes.

# ATTORNEY ACCOUNT

#### **Attorney Account**

| 🛄 Calendar                  | Details                          | 🛄 My Availability       | 🖵 Notes       | 🛄 File Upload/Download      |                                       |                                |        |
|-----------------------------|----------------------------------|-------------------------|---------------|-----------------------------|---------------------------------------|--------------------------------|--------|
| (For instruction            | ons, scroll dow                  | n.)                     |               |                             |                                       |                                |        |
| + Add avai                  | lable day                        |                         |               |                             |                                       | _                              |        |
|                             |                                  |                         |               |                             |                                       | Û                              | Delete |
|                             |                                  |                         |               |                             |                                       | Save                           | Reset  |
| To add an av                | ailable day:                     |                         |               |                             |                                       |                                |        |
| 1. Click the                | 'Add Available                   | Day' button             |               |                             |                                       |                                |        |
| 2. On the c<br>3. Click the | alendar that a<br>'Apply' button | ppears, click twice on  | the day you w | ant to add. (Or, to add a s | ries of days, click once on the first | day and once on the last day.) |        |
| 4. Fine tun                 | e the hours yo                   | u're available on the r | newly added d | ay(s).                      |                                       |                                |        |
| To delete a d               | ay:                              |                         |               |                             |                                       |                                |        |
| 1. Click the                | checkbox to th                   | he far right of the day | you want to d | lelete.                     |                                       |                                |        |
| 2. Click the                | red 'Delete' bi                  | utton. This will delete | the days who  | se checkboxes are checked   |                                       |                                |        |
|                             |                                  |                         |               |                             |                                       |                                |        |

#### Notes Tab

Use this tab to record notes during or after the consultation by selecting the pro se client's name from the Client dropdown. Notes are added in the New Notes field. Click "Save" when finished adding the notes. Please be aware that once notes have been saved, they become Previous Notes and cannot be edited. Feel free to add anything in the notes that might be beneficial for future appointments, including whether or not the pro se client appears to be abusing the system.

If the pro se client was previously seen by another attorney and notes were added, they will be contained in the Previous Notes field along with the name of the attorney who entered the notes and the date and time of entry. Notes contained in the Previous Notes field are viewable by Clinic attorneys but are not viewable by the pro se clients.

| Attorney A<br>Calendar<br>Search:<br>Last name beg<br>Show Active/In<br>Location2 | Account                                                                        | My Availability       | 🖵 Notes        |                        |  |  |
|-----------------------------------------------------------------------------------|--------------------------------------------------------------------------------|-----------------------|----------------|------------------------|--|--|
| Calendar  Search: Last name beg Show Active/In Location2                          | 🛄 Details                                                                      | My Availability       | 🛄 Notes        |                        |  |  |
| Search:<br>Last name beg<br>Show Active/In                                        |                                                                                |                       |                | 🛄 File Upload/Download |  |  |
| Client: A Wray<br>Set client to: A                                                | gins with:<br>hactive Clients?<br>constions V<br>r, Robert<br>ketive V<br>COS: | P Show Active only    |                |                        |  |  |
|                                                                                   |                                                                                |                       |                |                        |  |  |
| SAVE<br>(Once you save<br><b>Previous</b>                                         | notes, they be                                                                 | come 'Previous Notes' | and can't be e | dited.                 |  |  |
|                                                                                   |                                                                                |                       |                |                        |  |  |

## File Upload/Download Tab

Both attorney volunteers and pro se clients may upload or download files. Once the pro se client's name is selected from the Client dropdown list, follow the instructions contained on the screen to either download existing uploaded files, or upload new files. The documents can be in any of the following formats: .doc, .docx, .xls, .xls, .pdf, or .txt.

# ATTORNEY ACCOUNT

#### Attorney Account

| 🛄 Calendar       | 🛄 Details         | 🛄 My Availability       | 🖵 Notes           | 🛄 File Upload/Download        |                    |
|------------------|-------------------|-------------------------|-------------------|-------------------------------|--------------------|
| Search:          |                   |                         |                   |                               |                    |
| Last name be     | gins with:        |                         |                   |                               |                    |
| Show Active/     | Inactive Clients? | Show Active only 💙      |                   |                               |                    |
| Location: All    | Locations 💙       |                         |                   |                               |                    |
| Client: Adam     | ıs, Kristen       | ~                       |                   |                               |                    |
|                  |                   |                         |                   |                               |                    |
| Existing         | y Upload          | s                       |                   |                               |                    |
| Click the file n | ame to downloa    | id it to your download  | s folder. Right   | click and choose 'save as' to | save it elsewhere. |
| ** No docum      | ents have beer    | uploaded for this cl    | ient yet. **      |                               |                    |
| Upload           | New               |                         |                   |                               |                    |
| These file forn  | nats can be uplo  | aded: .doc, .docx, .xls | .xlsx, .pdf, .txt | t                             |                    |
| Choose Files N   | o file chosen     |                         |                   |                               |                    |
| Upload descrip   | ption (optional): |                         |                   |                               |                    |
| UPLOAD           | RESET             |                         |                   |                               |                    |

## **Details Tab**

Not used as often is the "Details" tab. You may use this tab to expand your appointment availability to more than one division within the Middle District. For example, if you tend to practice primarily in Orlando, but would like to offer appointments in one or more of the other divisions, click the dropdown list in the Location field at the bottom of the screen and click to select the applicable divisions. Click "Save" to record any changes made.

|                                                                                                    | 🖵 Details                                                              | 🛄 My Availability                                              | D Notes                | E File Upload/Downloa | i - |  |
|----------------------------------------------------------------------------------------------------|------------------------------------------------------------------------|----------------------------------------------------------------|------------------------|-----------------------|-----|--|
|                                                                                                    | Michae                                                                 | el Schumper                                                    | t                      |                       |     |  |
| Full name                                                                                                    |                                                                        |                                                                |                        |                       |     |  |
| Michael Schu                                                                                                    | umpert                                                                 |                                                                |                        |                       |     |  |
| Email                                                                                                    |                                                                        |                                                                |                        | Phone                 |     |  |
| michael_schu                                                                                                    | umpert@fimb.usc                                                        | ourts.gov                                                      |                        | -                     |     |  |
| Info                                                                                                    |                                                                        |                                                                |                        |                       |     |  |
| This text can be ins                                                                                                    | serted into notificatio                                                | ns to customers by Administ                                    | rator.                 |                       |     |  |
| This text can be ins<br>Visibility<br>Public<br>Private<br>If you want to beco                                                                                | serted into notificatio<br>ome invisible to your                       | ns to customers by Administ<br>customers set the visibility to | rator.<br>o "Private". |                       |     |  |
| This text can be in:<br>Visibility<br>Public<br>Private<br>If you want to beck<br>Category<br>Uncategorize                                                    | serted into notificatio<br>ome invisible to your<br>ed                 | ns to customers by Administ<br>customers set the visibility to | rator.<br>5 "Private". |                       |     |  |
| This text can be ins<br>Visibility<br>Public<br>Private<br>If you want to becc<br>Category<br>Uncategorize<br>Available paym                                  | serted into notificatio<br>ome invisible to your<br>ed                 | ns to customers by Administ<br>customers set the visibility to | rator.<br>o "Private". |                       |     |  |
| This text can be ins<br>Visibility<br>Public<br>Private<br>If you want to becc<br>Category<br>Uncategorize<br>Available paym<br>Default<br>Custom             | serted into notificatio<br>ome invisible to your<br>ed<br>nent methods | ns to customers by Administ<br>customers set the visibility to | rator.<br>o "Private". |                       |     |  |
| This text can be ind<br>Visibility<br>Public<br>Private<br>If you want to becc<br>Category<br>Uncategorize<br>Available paym<br>Default<br>Custom<br>Location | serted into notificatio<br>ome invisible to your<br>ed<br>hent methods | ns to customers by Administ<br>customers set the visibility to | rator.<br>o "Private". |                       |     |  |

Once you have established your appointment availability, the next step is for a pro se client to schedule an appointment with you.

When this happens, you will receive an email with the date and time of the appointment, the debtor's name, their phone number and email address, and the type of service requested, i.e., Debtor or Creditor consultation.

You will then contact the client at the appointment time at the phone number provided by the client. You may also set up a Zoom meeting if you prefer.

If the appointment is canceled for any reason, it is requested that you record this to ensure end-of-month statistical information is correct.

To record a booking cancellation, click to select the appointment time from the Calendar tab in your user account:

| 🖵 Calendar 📃 Details |    | My Availability | 🖵 Notes | E File Upload/Download |                                  |                                                                                                    |       |      |     |      |
|----------------------|----|-----------------|---------|------------------------|----------------------------------|----------------------------------------------------------------------------------------------------|-------|------|-----|------|
| K > Today            |    |                 |         | December 2023 -        |                                  |                                                                                                    | Month | Week | Day | List |
| Mon                  |    | Tue             |         | Wed                    |                                  | Thu                                                                                                    |       | Fri  |     |      |
|                      | 27 |                 | 28      | 2                      |                                  |                                                                                                    |       |      |     | 1    |
|                      | 4  |                 | 5       |                        | 6                                | 7                                                                                                    |       |      |     | 8    |
|                      | 11 |                 | 12      | 1                      | 13                               | 14                                                                                                    |       |      |     | 15   |
|                      | 18 |                 | 19      | 2                      | 20                               | 21                                                                                                    |       |      |     | 22   |
|                      | 25 |                 | 26      | 2                      | 27<br>9<br>8<br>+<br>5<br>5<br>0 | 28<br>k00 AM - 9:30 AM<br>Debtor Consultation<br>Ebhany Sutherland<br>- 1904655327<br>bethanyjos@gmail.com<br>tasus: Approved<br>igned up: 1<br>Lapacity: 1 |       |      |     | 29   |
|                      |    |                 | 2       |                        | 3                                | 4                                                                                                    |       |      |     |      |

When the next screen appears, you will see a check mark in the box circled below:

| Edit appointment                                                  |                      |        |         | ×           |
|-------------------------------------------------------------------|----------------------|--------|---------|-------------|
| Provider                                                          |                      |        |         |             |
| Michael Schumpert (Any)                                           |                      |        |         | ٥           |
| Service                                                           |                      |        |         |             |
| Debtor Consultation (30 min)                                      |                      |        |         | ¢           |
| Location                                                          |                      |        |         |             |
| Jacksonville                                                      |                      |        |         | ٥           |
| Date                                                              | Period               |        |         |             |
| December 28, 2023                                                 | 9:00 AM              | ♦ to   | 9:30 AM | ٠           |
| Customers (1/1)<br>BEthany Sutherland (bethanyjo<br>Internal note | s@gmail.com, +190465 | 55327) |         | Q 2×1 1     |
| Send notifications                                                |                      |        |         | ĥ           |
|                                                                   |                      |        |         | Save Cancel |

Click the dropdown arrow and select "Cancel," which turns the check mark into an "X" and then click "Save":

| Edit appointment                            |                         |           |         | ×            |
|---------------------------------------------|-------------------------|-----------|---------|--------------|
| Provider                                    |                         |           |         |              |
| Michael Schumpert (Any)                     |                         |           |         | \$           |
| Service                                     |                         |           |         |              |
| Debtor Consultation (30 min                 | ۱)                      |           |         | ¢            |
| Location                                    |                         |           |         |              |
| Jacksonville                                |                         |           |         | ¢            |
| Date                                        | Period                  |           |         |              |
| December 28, 2023                           | 9:00 AM                 | ¢ to      | 9:30 AM | ¢            |
| Customers (0/1)<br>BEthany Sutherland (betl | nanyjos@gmail.com, +190 | 46555327) |         | ۹ 🛛 🗠 🛍      |
| Search customers                            |                         |           | -       | New customer |
| Internal note                               |                         |           |         |              |
|                                             |                         |           |         |              |
| Send notifications                          |                         |           |         |              |
|                                             |                         |           |         | Save Cancel  |

# The appointment status will reflect "Cancelled"

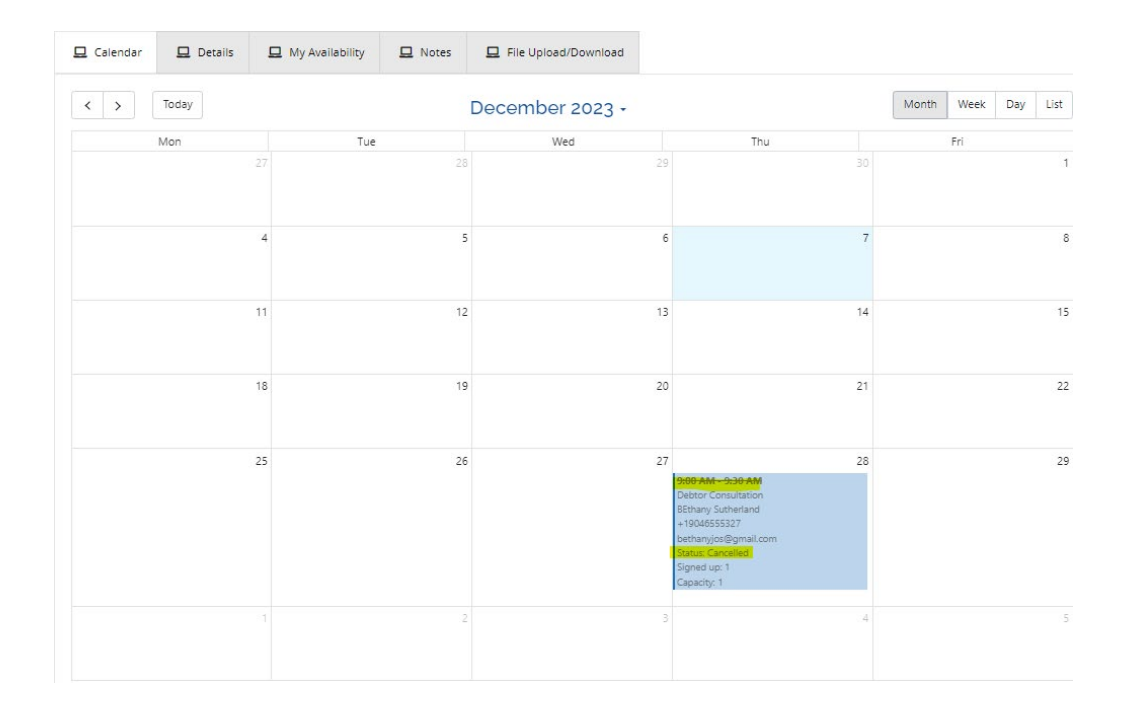

If you have any questions, please email John Schumpert, Executive Director, at <a href="mailto:info@bankruptcyproseclinic.com">info@bankruptcyproseclinic.com</a>

# LISTING OF "LIFELINE" ATTORNEYS FOR HELP DURING COMPLICATED PRO BONO CONSULTS

#### Fort Myers

Gregory Champeau Richard Hollander Jonathan Tolentino

#### <u>Jacksonville</u>

Katheryn Hancock Edward Jackson Rehan Khawaja

#### <u>Orlando</u>

Jeffrey Ainsworth Aldo Bartolone Frank Wolff

#### <u>Tampa</u>

Michael Barnett Jake Blanchard Kristina Feher Robert Geller David Steen Traci Stevenson Scott Stichter